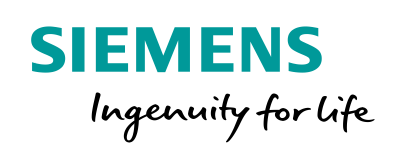

Industry Online Support

Sh-

NEWS

2

# **SIMATIC IOT2050 Firmware Update**

23

SIMATIC IOT2050 Basic - 6ES7647-0BA00-0YA2 SIMATIC IOT2050 Advanced - 6ES7647-0BA00-1YA2

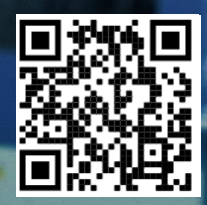

## Legal information

#### Use of application examples

Application examples illustrate the solution of automation tasks through an interaction of several components in the form of text, graphics and/or software modules. The application examples are a free service by Siemens AG and/or a subsidiary of Siemens AG ("Siemens"). They are nonbinding and make no claim to completeness or functionality regarding configuration and equipment. The application examples merely offer help with typical tasks; they do not constitute customer-specific solutions. You yourself are responsible for the proper and safe operation of the products in accordance with applicable regulations and must also check the function of the respective application example and customize it for your system.

Siemens grants you the non-exclusive, non-sublicensable and non-transferable right to have the application examples used by technically trained personnel. Any change to the application examples is your responsibility. Sharing the application examples with third parties or copying the application examples or excerpts thereof is permitted only in combination with your own products. The application examples are not required to undergo the customary tests and quality inspections of a chargeable product; they may have functional and performance defects as well as errors. It is your responsibility to use them in such a manner that any malfunctions that may occur do not result in property damage or injury to persons.

#### **Disclaimer of liability**

Siemens shall not assume any liability, for any legal reason whatsoever, including, without limitation, liability for the usability, availability, completeness and freedom from defects of the application examples as well as for related information, configuration and performance data and any damage caused thereby. This shall not apply in cases of mandatory liability, for example under the German Product Liability Act, or in cases of intent, gross negligence, or culpable loss of life, bodily injury or damage to health, non-compliance with a guarantee, fraudulent non-disclosure of a defect, or culpable breach of material contractual obligations. Claims for damages arising from a breach of material contractual obligations shall however be limited to the foreseeable damage typical of the type of agreement, unless liability arises from intent or gross negligence or is based on loss of life, bodily injury or damage to health. The foregoing provisions do not imply any change in the burden of proof to your detriment. You shall indemnify Siemens against existing or future claims of third parties in this connection except where Siemens is mandatorily liable.

By using the application examples you acknowledge that Siemens cannot be held liable for any damage beyond the liability provisions described.

#### Other information

Siemens reserves the right to make changes to the application examples at any time without notice. In case of discrepancies between the suggestions in the application examples and other Siemens publications such as catalogs, the content of the other documentation shall have precedence.

The Siemens terms of use (https://support.industry.siemens.com) shall also apply.

#### Security information

Siemens provides products and solutions with industrial security functions that support the secure operation of plants, systems, machines and networks.

In order to protect plants, systems, machines and networks against cyber threats, it is necessary to implement – and continuously maintain – a holistic, state-of-the-art industrial security concept. Siemens' products and solutions constitute one element of such a concept.

Customers are responsible for preventing unauthorized access to their plants, systems, machines and networks. Such systems, machines and components should only be connected to an enterprise network or the Internet if and to the extent such a connection is necessary and only when appropriate security measures (e.g. firewalls and/or network segmentation) are in place. For additional information on industrial security measures that may be implemented, please visit https://www.siemens.com/industrialsecurity.

Siemens' products and solutions undergo continuous development to make them more secure. Siemens strongly recommends that product updates are applied as soon as they are available and that the latest product versions are used. Use of product versions that are no longer supported, and failure to apply the latest updates may increase customer's exposure to cyber threats.

To stay informed about product updates, subscribe to the Siemens Industrial Security RSS Feed at: <u>https://www.siemens.com/industrialsecurity</u>.

# **Table of contents**

| Legal information 2 |                          |                                                                                                    |                  |
|---------------------|--------------------------|----------------------------------------------------------------------------------------------------|------------------|
| 1                   | Task                     |                                                                                                    | 4                |
|                     | 1.1                      | Overview                                                                                                    | 4                |
| 2                   | Require                  | nents                                                                                                    | 5                |
|                     | 2.1<br>2.2               | Required Hardware<br>Required Software                                                                          | 5<br>6           |
| 3                   | Operating                |                                                                                                    | 7                |
|                     | 3.1<br>3.2<br>3.3<br>3.4 | Transfer required software<br>Clean eMMc on IOT2050 Advanced<br>Install firmware update tool<br>Update firmware | 7<br>8<br>9<br>0 |
| 4                   | Related                  | links1                                                                                                    | 1                |
| 5                   | History1                 |                                                                                                    | 1                |

# 1 Task

### 1.1 Overview

#### Introduction

To be able to use the **Example Image V1.3.1** and the **Industrial OS V3.x**, it is required to update the firmware of the following devices:

| IOT2050 Basic    | (6ES7 647-0BA00-0YA2) | FS:01 |
|------------------|-----------------------|-------|
| IOT2050 Basic    | (6ES7 647-0BA00-0YA2) | FS:02 |
| IOT2050 Advanced | (6ES7 647-0BA00-1YA2) | FS:01 |
| IOT2050 Advanced | (6ES7 647-0BA00-1YA2) | FS:02 |
| IOT2050 Advanced | (6ES7 647-0BA00-1YA2) | FS:03 |
| IOT2050 Advanced | (6ES7 647-0BA00-1YA2) | FS:04 |

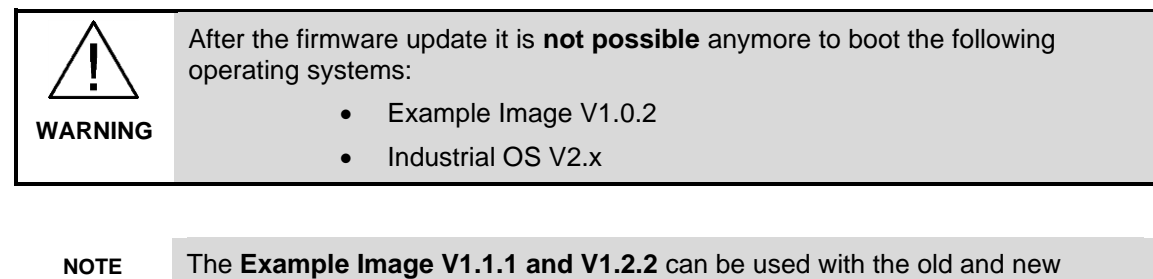

firmware on the mentioned devices

#### Goals

After working through this document, you should know how to

• Update the firmware of a SIMATIC IOT2050

### 2 Requirements

### 2.1 Required Hardware

This chapter contains the hardware required for the firmware update.

#### SIMATIC IOT2050 Basic / Advanced

The SIMATIC IOT2050 Basic (6ES7647-0BA00-0YA2) with *FS:01 and FS:02* and the SIMATIC IOT2050 Advanced (6ES7647-0BA00-1YA2) with *FS:01*, *FS:02*, *FS:03 and FS:04* are <u>required to be updated</u> in order to use Example Image V1.3.1 and Industrial OS V3.x

The SIMATIC IOT2050 Basic (6ES7647-0BA00-0YA2) with *FS:04* and the SIMATIC IOT2050 Advanced (6ES7647-0BA00-1YA2) with *FS:05* are <u>recommended to be</u> <u>updated</u> in order to use Example Image V1.3.1 and Industrial OS V3.x

#### µSD card / USB flash drive / eMMc

To boot from Example Image V1.1.1 / V1.2.2 to perform the update, either a  $\mu SD$  card or USB drive is required. For the IOT2050 Advanced the internal eMMc can be used as well

#### **Power supply**

In order to run the SIMATIC IOT2050 a power supply is required.

This power supply has to provide between 12 and 24V DC.

#### **Engineering Station**

To get remote access to the SIMATIC IOT2050 and to transfer files an Engineering station is required. In this example a PC with Windows 10 Enterprise is used.

#### Ethernet cable

For an Ethernet Connection between the Engineering Station and the SIMATIC IOT2050 in order to establish a SSH connection an Ethernet cable is required.

### 2.2 Required Software

This chapter contains the software required for the firmware update.

#### Example Image <u>V1.1.1 / V1.2.2</u>

To update the firmware of the IOT2050, the Example Image **V1.1.1** or **V1.2.2** is required. The firmware update cannot be performed with Example Image V1.0.2 or Industrial OS V2.x.

**NOTE** For IOT2050 Basic from FS:02 and IOT2050 Advanced from FS:04 Example Image V1.2.2 is required to perform the update

#### Firmware Update tool and firmware file

To update the firmware, the firmware update tool and the firmware file itself are required.

- Tool: iot2050-firmware-update\_0.2\_arm64.deb
- Firmware: IOT2050-FW-Update-PKG-V01.03.01.01.tar.xz

Both files can be downloaded here.

#### ssh Client

To get remote access to the SIMATIC IOT2050 software is required. In this document "PuTTY" is used. With this software it is possible to establish a connection to different devices for example via Serial, SSH or Telnet. The "PuTTY" software can be downloaded <u>here</u>.

NOTE Instead of PuTTY you also can use Windows 10 or Linux built-in ssh client.

#### WinSCP or USB flash drive

To copy the files from the Engineering Station to the IOT2050 per Drag&Drop, the software WinSCP can be used.

WinSCP can be downloaded here.

As an alternative a USB flash drive can be used to transfer the data

# 3 Operating

This chapter describes the steps necessary to update the firmware of the SIMATIC IOT2050 from any older version to version **2022.01-V01.03.01.01-0-gffc3caf** in order to be able to use Example Image from V1.3.1 and Industrial OS V3.x.

#### Precondition

The IOT2050 is set up with the **Example Image** <u>V1.1.1</u> or <u>V1.2.2</u>! Otherwise the firmware update cannot be executed.

### 3.1 Transfer required software

Both, the firmware update tool and the firmware file, need to be copied from the Engineering station to the IOT2050. In this example both files are copied to the directory */mnt* 

| No. | Action                                                                                                    |  |
|-----|----------------------------------------------------------------------------------------------------|--|
| 1.  | Make sure the IOT2050 is running Example Image V1.1.1 / V1.2.2<br>cat /etc/os-release<br>root@iot2050-debian:~# cat /etc/os-release<br>PRETTY_NAME="Debian GNU/Linux 11 (bullseye)"<br>NAME="Debian GNU/Linux"<br>VERSION_ID="11"<br>VERSION_ID="11"<br>VERSION_CODENAME=bullseye<br>ID=debian<br>HOME_URL="https://www.debian.org/"<br>SUPPORT_URL="https://www.debian.org/support"<br>BUG_REPORT_URL="https://bugs.debian.org/"<br>BUILD_ID="V01.02.02-0-g883c59c"<br>VARIANT="IOT2050 Debian Example Image"<br>VARIANT_VERSION="1.0"<br>root@iot2050-debian:~#<br>If you ran apt_upgrade before, the firmware update won't work, because the<br>BUILD_ID is removed from this file.<br>In this case use a fresh Example Image V1.1.1/V1.2.2 |  |
| 2.  | Establish a connection with WinSCP to copy the downloaded files to the<br>IOT2050<br>VIOT2050,FW_update_V010301-IOTX1-WinSCP<br>VIOT2050,FW_update_V010301-IOTX1-WinSCP<br>VIOT2050,FW_update_V010301-IOTX1-WinSCP<br>VIOT2050,FW_update_V010301-IOTX1-WinSCP<br>VIOT2050,FW_update_V010301<br>VIOT2050,FW_update_V010301<br>VIOT2050,FW_update_V010301<br>VIOT2050,FW_update_V010301<br>VIOT2050-FW-Update_PKS-V01030101.tar.xz<br>VIOT2050-FW-Update_PKS-V01030101.tar.xz                                                                                                    |  |

### 3.2 Optional: Clean eMMc on IOT2050 Advanced

Since the Firmware V1.3.1 is not able to boot the Example Image V1.0.2 and Industrial OS V2.x, it may be required to clear the eMMc before updating the firmware when either Example Image V1.0.2 or Industrial OS V2.x is installed on it.

The update asks whether the current boot order should be kept or set back to defaults.

If your current boot order has *mmc0* or *usbx* as first boot device and you keep the current settings, erasing the eMMc is not mandatory.

If mmc1 is the first boot device or you reset the current settings, clearing the eMMc beforehand is mandatory to guarantee the device will run after the update and not stuck due to an incompatible OS.

| No. | Action                                                                 |
|-----|------------------------------------------------------------------------|
| 1.  | Clear the eMMc                                                         |
|     | mkfs.ext4 /dev/mmcblk1                                                 |
|     | root@iot2050-debian:~# mkfs.ext4 /dev/mmcblk1                          |
|     | mke2fs 1.46.2 (28-Feb-2021)                                            |
|     | Found a dos partition table in /dev/mmcblk1                            |
|     | Proceed anyway? (Y,N) y                                                |
|     | Creating device process, done                                          |
|     | Filesystem UUID: 46032714-53df-4644-ab95-af2290f1c25a                  |
|     | Superblock backups stored on blocks:                                   |
|     | 32768, 98304, 163840, 229376, 294912, 819200, 884736, 1605632, 2654208 |
|     | Allocating group tables: done                                          |
|     | Writing inode tables: done                                             |
|     | Creating journal (16384 blocks): done                                  |
|     | writing superblocks and filesystem accounting information: done        |
|     | root@iot2050-debian:~#                                                 |

### 3.3 Install firmware update tool

In order to update the firmware of the IOT2050 the latest version of the update tool needs to be installed.

| No. | Action                                                                                                    |
|-----|----------------------------------------------------------------------------------------------------|
| 1.  | Uninstall the pre-installed update tool<br>dpkg -r iot2050-firmware-update<br>root@iot2050-debian:~# dpkg -r iot2050-firmware-update<br>(Reading database 58008 files and directories currently installed.)<br>Removing iot2050-firmware-update (0.1)<br>root@iot2050-debian:~#                                                                                                    |
| 2.  | Change directory to /mnt (or any other directory, where the two files have been copied to) cd /mnt                                                                                                    |
| 3.  | <pre>Install the proper version of the update tool<br/>dpkg -i iot2050-firmware-update 0.2 arm64.deb<br/>root@iot2050-debian:*# cd /mnt<br/>root@iot2050-debian:/mnt# dpkg -i iot2050-firmware-update_0.2_arm64.deb<br/>Selecting previously unselected package iot2050-firmware-update.<br/>(Reading database 58005 files and directories currently installed.)<br/>Preparing to unpack iot2050-firmware-update_0.2_arm64.deb<br/>Unpacking iot2050-firmware-update (0.2)<br/>Setting up iot2050-firmware-update (0.2)<br/>root@iot2050-debian:/mnt#</pre> |

### 3.4 Update firmware

Now the firmware can be updated.

| No. | Action                                                                                                    |
|-----|----------------------------------------------------------------------------------------------------|
| 1.  | Check currently installed firmware<br>fw printenv fw version<br>root@iot2050-debian:~# fw_printenv fw_version<br>fw_version=2021.04-V01.02.01-0-g40d3fc0<br>root@iot2050-debian:~#<br>NOTE: The update can be performed from any older firmware as well.                                                                                                    |
| 2.  | Update the firmware<br>iot2050-firmware-update IOT2050-FW-Update-PKG-<br>V01.03.01.tar.xz<br>and confirm that the device may become unbootable with Y<br>This won't be the case if everything is done as described!<br>The update process will begin<br>After that the current boot order is displayed. Decide whether to keep it (Y) or<br>reset it to defaults (n) |
|     | Reboot the device with Y                                                                                                    |
|     | <pre>root@iot2050-debian:/mnt# iot2050-firmware-update IOT2050-FW-Update-PKG-V01.03.0 1.01.tar.xz Warning: Update may render device unbootable. Continue (y/N)? y Current board: SIMATIC IOT2050 Advanced PG2 Will write iot2050-pg2-image-boot.bin to the SPI flash</pre>                                                                                           |
| 3.  | Check installed firmware version after reboot<br>fw printenv fw version<br>root@iot2050-debian:~# fw_printenv fw_version<br>fw_version=2022.01-V01.03.01.01-0-gffc3caf<br>root@iot2050-debian:~#                                                                                                    |

# 4 Related links

#### Table 4-1

|     | Торіс                                                                                                    |
|-----|----------------------------------------------------------------------------------------------------|
| \1\ | SIMATIC IOT2050 forum<br>https://support.industry.siemens.com/tf/ww/en/threads/309w                        |
| \2\ | Download SD-Card Example Image<br>https://support.industry.siemens.com/cs/ww/en/view/109780231             |
| \3\ | How to setup the IOT2050 with Example Image<br>https://support.industry.siemens.com/tf/ww/en/posts/238945/ |
| \4\ | Operating Instructions<br>https://support.industry.siemens.com/cs/ww/en/view/109779016                     |

# 5 History

Table 5-1

|   | Version | Date    | Modifications                                 |
|---|---------|---------|-----------------------------------------------|
|   | V1.0    | 01/2022 | First version                                 |
| ĺ | V1.1    | 03/2022 | Added requirement to clear eMMC before update |
|   | V1.3    | 04/2023 | Change process to firmware V1.3.1             |